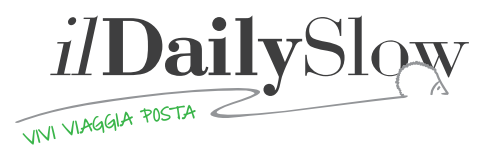

### Manuale blogger

Caro blogger

innanzitutto benvenuto nella comunità del Daily Slow, il primo esperimento di giornalismo partecipativo online interamente incentrato sul turismo sostenibile.

Obiettivo di questo manuale è spiegarti in che modo si svolgerà la nostra collaborazione, e questo sia negli aspetti tecnici di elaborazione dei contributi sia in quelli di "carriera" all'interno del Daily Slow.

## Il tuo profilo

Nel momento in cui decidi di scrivere per il Daily Slow ti verrà infatti creato un profilo all'interno del giornale; useremo la mail che ci indicherai per aprirti un account e te ne invieremo subito le credenziali.

A quel punto, dopo aver personalizzato la tua password nel pannello "Modifica profilo", potrai creare e modificare i tuoi post e corredarli di immagini. Una volta completati li sottoporrai alla moderazione della redazione.

Avrai inoltre una breve biografia che apparirà in un box posizionato in calce ai post; ti basterà entrare nella sezione "Modifica profilo" e inserire una breve bio, una tua foto, il link al tuo sito e i link ai tuoi profili social.

In merito a questi ultimi, essi vanno inseriti nel box "Informazioni biografiche" inserendo questa semplice stringa Html: <a href="www.ilmiosito.com" target="\_blank">Il mio sito</a>, dove "Il mio sito" diventerà il testo visibile e linkabile nel box della biografia.

L'inserimento dei link social avverrà alla fine della bio. Per farlo copiare e incollare lo schema qui sotto compresi gli spaziatori ( | ) e sostituire i link di esempio con i propri:

| <a href="https://www.facebook.com/mario.rossi">Facebook</a> | <a href="https://twitter.com/MarioRossi">Twitter</a> | <a href="https://twitter.com/MarioRossi">Twitter</a> | <a href="https://twitter.com/MarioRossi">Twitter</a> | <a href="https://twitter.com/MarioRossi">Twitter</a> | <a href="https://twitter.com/MarioRossi">Twitter</a> | <a href="https://twitter.com/MarioRossi">Twitter</a> | <a href="https://twitter.com/MarioRossi">Twitter</a> | <a href="https://twitter.com/MarioRossi">Twitter</a> | <a href="https://twitter.com/MarioRossi">Twitter</a> | <a href="https://twitter.com/MarioRossi">Twitter</a> | <a href="https://twitter.com/MarioRossi">Twitter</a> | <a href="https://twitter.com/MarioRossi">Twitter</a> | <a href="https://twitter.com/MarioRossi">Twitter</a> | <a href="https://twitter.com/MarioRossi">Twitter</a>

Nel caso in cui si volesse aggiungere/rimuovere uno dei profili l'importante è ripetere/rispettare lo schema.

### I tuoi post

Per quanto attiene alla creazione dei post, è sufficiente volgere lo sguardo in alto a sinistra, dove puoi vedere "Nuovo" e nel menù a tendina, "Nuovo post", oppure utilizzare la funzione "Post" / "Aggiugni nuovo".

La schermata che si apre ti dà la possibilità di inserire un titolo, il corpo del post e una foto tramite il pulsante "Aggiungi media".

Sul titolo c'è poco da aggiungere, mentre sul corpo del post è bene fare alcune precisazioni:

- Mai cambiare il font stabilito. Nel caso in cui si copi un testo da un documento Word asscurarsi di ripulirlo da tutte le formattazioni prima di incollarlo nella schermata del post. È un'operazione semplicissima: ti basta incollarlo in un documento .txt (quello delle note, insomma) e riacquisirlo da lì.
- Attenzione al colpo d'occhio del testo: mai lasciare che il post sia un blocco unico ininterrotto, dare invece uno spazio ogni 5 o 6 righe. Inoltre, per post particolarmente lunghi e articolati, si può dividere in diversi blocchi tematici il testo, facendo precedere onguno di essi da una o due parole chiave in grassetto seguite da un trattino.
- Per le citazioni più lunghe di 200 caratteri avvalersi del tasto apposito; lo vedi nella barra degli strumenti ed è a forma di virgolette; ti basta selezionare la parte di testo desiderata e cliccarci sopra.
- È importante dosare l'uso dei link esterni, utilizzandoli solo quando si rimanda ad un approfondimento o a un documento. Ricordarsi sempre di spuntare la casella "apri in un'altra finestra".
- Nel caso di eventuali embed di codice per video o altri tipi di contenuti, basta utilizzare la finestra "codice sorgente". Se ci sono contenuti che ritiene utili inserire ma per i quali hai difficoltà, non esitare a contattare la redazione.

Per quanto riguarda le immagini, invece, è importante che le loro dimensioni non siano inferiori a 500x500 pixel e non superiori a 1500x1500 e che il loro nome non sia una lunga serie di numeri; inserire un paio di parole chiave al loro posto.

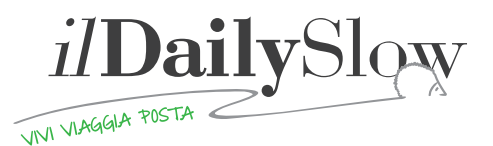

Nella schermata che si apre con "Aggiungi media" selezionare "Carica immagine" e al termine dell'upload inserire una brevissima didascalia, un testo alternativo e, nel caso in cui lo si desideri, una descrizione della stessa foto; sono tutti accorgimenti che aumentano la possibilità che i motori di ricerca indicizzino il tuo articolo. Dopo aver allineato a sinistra la foto, clicca su "Inserisci nel post". Nel caso in cui la foto non sia di tua proprietà indicane la fonte in calce al post semplicemente scrivendo "Fonte: prova. it" (senza link).

Se hai più di una foto e vuoi creare una galleria invia le foto alla redazione con una mail con oggetto "Galleria per il mio post".

Molto gradevole è la funzione di geolocalizzazione; se il post si riferisce ad un preciso paese o a un'area limitata di paesi indicalo nella mappa con la semplice funzione "Cerca una posizione". Se invece il post non ha una precisa localizzazione geografica, utilizzare il comando "Cancella la posizione" poco più in basso, eliminando così le coordinate eventualmente indicate di default.

Lascia invece bianco il box delle categorie: sarà la redazione a sistemare il tuo contributo nelle sezioni appropriate. Stesso discorso per l'Immagine in Evidenza.

A questo punto, non devi fare altro che salvare in bozza (in alto a destra) e sottoporre alla moderazione il tuo post (pulsante blu).

Naturalmente il direttore del giornale e gli altri redattori con profilo da Amministratori hanno la facoltà di modificare (con le ovvie cautele nei confronti dei contenuti) ogni tessera di questo mosaico. Nel caso di modifiche particolarmente incisive o richieste di chiarimenti verrai contattato durante la fase di moderazione del tuo articolo.

## La tua carriera

Una volta che avrai raggiunto quota 15 post pubblicati, il tuo profilo verrà aggiornato. Avrai così l'accesso alla chat di redazione e ai documenti interni, entrando quindi nel "dietro le quinte" del lavoro del giornale e partecipandovi più attivamente.

Quando avrai raggiunto quota 25 post pubblicati avrai diritto ad una mail personale con il nome Daily Slow, che provvederemo a crearti dalla Redazione. A quota 35 post invece sarai ormai entrato a far parte della nostra comunità e potrai essere "inviato per un giorno": ti daremo la possibilità di partecipare ad eventi e manifestazioni grazie a pass e inviti stampa.

Quando infine avrai sfondato il muro dei 100 post, diventerai moderatore e potrai così modificare anche i post degli altri blogger del giornale.

# Allarga la rete

Una volta pubblicato il tuo post te lo notificheremo. A quel punto, se vorrai, potrai aiutarci a spargere la voce sui social network, tra gli aggregatori e tra le tue reti. Sentiti inoltre libero nel caso in cui vorresti portare un tuo amico all'interno della nostra comunità di blogger.

# Liberatoria

Prima di iniziare il nostro percorso insieme ti preghiamo di inviarci un documento con la dicitura sottostante opportunamente compilata e firmata. Ci serve per certificare la natura gratuita della collaborazione e metterci al riparo da eventuali rimostranze di terzi.

In fede